# How to Add a Property Listings

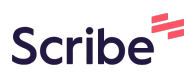

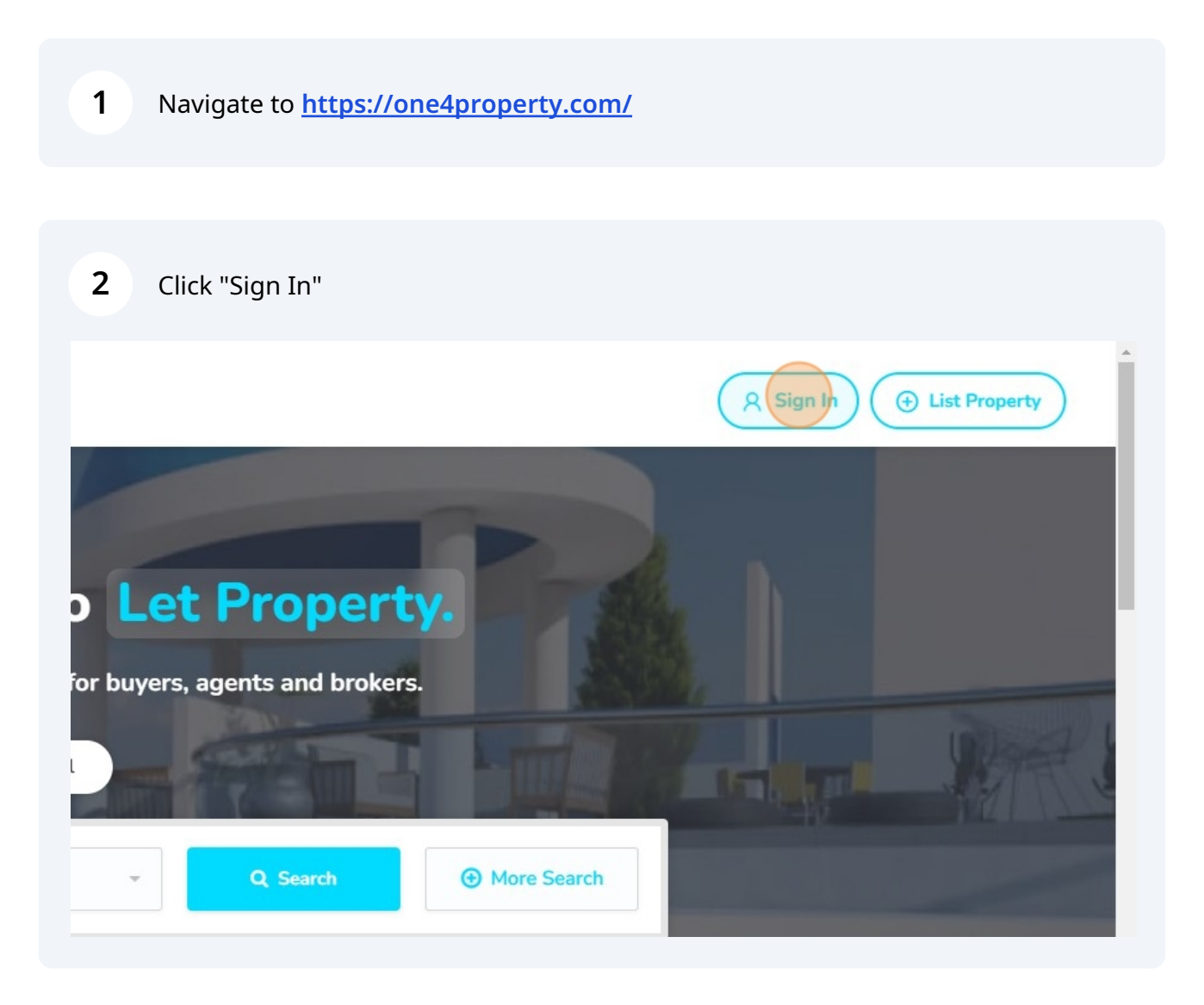

## Click "Properties"

| One4Property          | <                  |       | Search in Project  |
|-----------------------|--------------------|-------|--------------------|
|                       |                    |       |                    |
| Projects              | Projects           | 1953  |                    |
| Properties            | Browse our develop | ments |                    |
| Leads                 | Location           | ~)    | Availabilty Status |
| Viewings              | Alphabetical Order | ~     | 25 per page 💙      |
| My Documents          |                    |       |                    |
| Forms & General Media |                    |       |                    |
| Get In Touch          |                    |       |                    |

| Saved Views                        |     |
|------------------------------------|-----|
|                                    | Add |
| t v Internal Area v Price          | ~   |
| Assigned To     Add/Remove Filters |     |

**5** Click this icon to upload a property image.

| Properties                  | × Property<br>Create a new Property |
|-----------------------------|-------------------------------------|
| Aud, view a cart properties | Greate a new Hoperty                |
| Property Type               | photo                               |
| Bedrooms *                  |                                     |
|                             |                                     |
| Alphabetical Order 🗸        |                                     |
|                             |                                     |
|                             |                                     |
|                             |                                     |

| 6 | Click "browse your device" and find a suitable image.                                                                                       |
|---|----------------------------------------------------------------------------------------------------|
|   |                                                                                                    |
|   | Upload Your File                                                                                                    |
|   | Drag, the File you'd like to add here<br>or <u>browse your device</u> to add manually.<br>(.bmpcsvdocdocxgifjpgpngpdfpptpptxwebpsvgxisxisx) |
|   |                                                                                                    |
|   |                                                                                                    |

#### 7 Click "Submit"

| 3d-electr       | ic-car-building.jpg<br>0.76 MB |   |
|-----------------|--------------------------------|---|
| Cancel          | Submit                         |   |
| Property Type * | For Sale or for Rent           | ) |
| Group           | ✓ Unit Number                  |   |
|                 |                                |   |

8 Click the "Property Name \*" field and type a name of your property. Provide a short description.

| Q |             |
|---|-------------|
|   | Cancel Save |

**9** The next step is optional and will show you how to use AI tools to create a rapid property description.

**10** Navigate to: <u>https://one4property.com/ai</u>

| 11 Cli  | ck the "Enter L | ocation" field.   |               |                  |                                           |       |
|---------|-----------------|-------------------|---------------|------------------|-------------------------------------------|-------|
| perty F | Home Property S | Search About Us 🗸 | Agents & Brok | ers v Contact Us | News                                      |       |
|         |                 | Enter Location    |               | AI Too           | <b>ols - Property</b><br>HIS WILL BE A PA | / De: |
|         |                 | Property Status   |               |                  | Ŧ                                         | Pi    |
|         |                 | Min Area          | Sq Ft         | Price            | GBP                                       | В     |
|         |                 | Bath              |               |                  | -                                         |       |

**12** Type the location of your property, for example Dubai.

| 13   | Click "Property | Status"               |               |             |                                          |     |
|------|-----------------|-----------------------|---------------|-------------|------------------------------------------|-----|
| Sicy | Froperty        | Search About US *     | Αθειιτς α στο | kers v Cont | du us inews                              |     |
|      |                 |                       |               | А           | I Tools - Property<br>THIS WILL BE A PAI | Des |
|      |                 | Dubai                 |               |             |                                          |     |
|      |                 | Property Status       |               |             | •                                        | Prc |
|      |                 | Min Area              | Sq Ft         | Price       | GBP                                      | Be  |
|      |                 | Bath                  |               |             | *                                        |     |
|      |                 | Enter Additional Feat | ures          |             |                                          |     |

## **14** Click the correct property status, for example "For Sale"

| Dubai             |            |
|-------------------|------------|
| Property Status   | <b>b</b> . |
| Property Status   |            |
| Any               |            |
| For Rent          |            |
| For Sale          |            |
| For Sale and Rent |            |
| For Management    |            |
| For Auction       |            |
|                   | Gen        |
|                   |            |
|                   |            |

**15** Click "Property Type" and select the relevant type. For example "Apartment".

IUKEIS - CUILACEUS NEWS

### AI Tools - Property Description Maker

THIS WILL BE A PAID FEATURE SOON.

|       | v   | Property Type |
|-------|-----|---------------|
| 1     |     | Property Type |
| Price | GBP | House         |
|       |     | Apartment     |
|       | ~   | Land          |
|       |     | Retail        |
|       |     | Office        |

| <b>16</b> Click "Apartme | ent" |                     |
|--------------------------|------|---------------------|
|                          |      |                     |
|                          |      |                     |
|                          | *    | House               |
| Price                    | GBP  | Property Type House |
|                          | -    | Apar ment<br>Land   |
|                          |      | — Retail            |
|                          |      | Office              |
|                          |      | Industrial          |
|                          | Gene | Investment          |
|                          |      | Building            |
|                          |      |                     |

| 17 | Click the "Min Area" field. |
|----|-----------------------------|
|----|-----------------------------|

| THIS WI                   |
|---------------------------|
| Dubai                     |
| For Sale                  |
| Min Area Sq Ft Price      |
| Bath                      |
| Enter Additional Features |
|                           |

**18** Type the correct square footage of this property.

## Click the "Price" field.

|                           | AI Tools - Property Description Maker<br>THIS WILL BE A PAID FEATURE SOON. |  |  |
|---------------------------|----------------------------------------------------------------------------|--|--|
| Dubai                     |                                                                            |  |  |
| For Sale                  | - Apartment                                                                |  |  |
| 200 Sq Ft Price           | GBP Bed                                                                    |  |  |
| Bath                      | *                                                                          |  |  |
| Enter Additional Features |                                                                            |  |  |
|                           | Generate                                                                   |  |  |

Type the price of this property.

## 21 Click "Bed"

| THIS    | WILL BE A PA | D FEATURE SOON. |   |
|---------|--------------|-----------------|---|
|         |              |                 |   |
|         |              |                 |   |
|         |              |                 |   |
|         | -            | Apartment       | ~ |
| 2000000 | GBP          | Bed             | • |
|         | -            |                 |   |
|         |              |                 |   |
|         | Gene         | rate            |   |

## 22 Select the correct number of bedrooms for this property.

|               | Apartment            |
|---------------|----------------------|
| t 2000000 GBP | Bed                  |
| *             | Bed<br>1 Bed<br>2 Be |
|               | 3 Bed                |
| Gene          | 4 Bed<br>5 Bed       |
|               |                      |
| AI Tools      | - Intruct            |
|               |                      |

#### 23 Click "Bath"

| Dubai              |          |         |      |          |
|--------------------|----------|---------|------|----------|
| For Sale           |          |         | *    | Apartmer |
| 200                | Sq Ft    | 2000000 | GBP  | 2 Bed    |
| Bath               |          | )       | *    |          |
| Enter Additional F | Features |         |      |          |
|                    |          |         | Gene | erate    |

## **24** Select the correct number of bathrooms in this property.

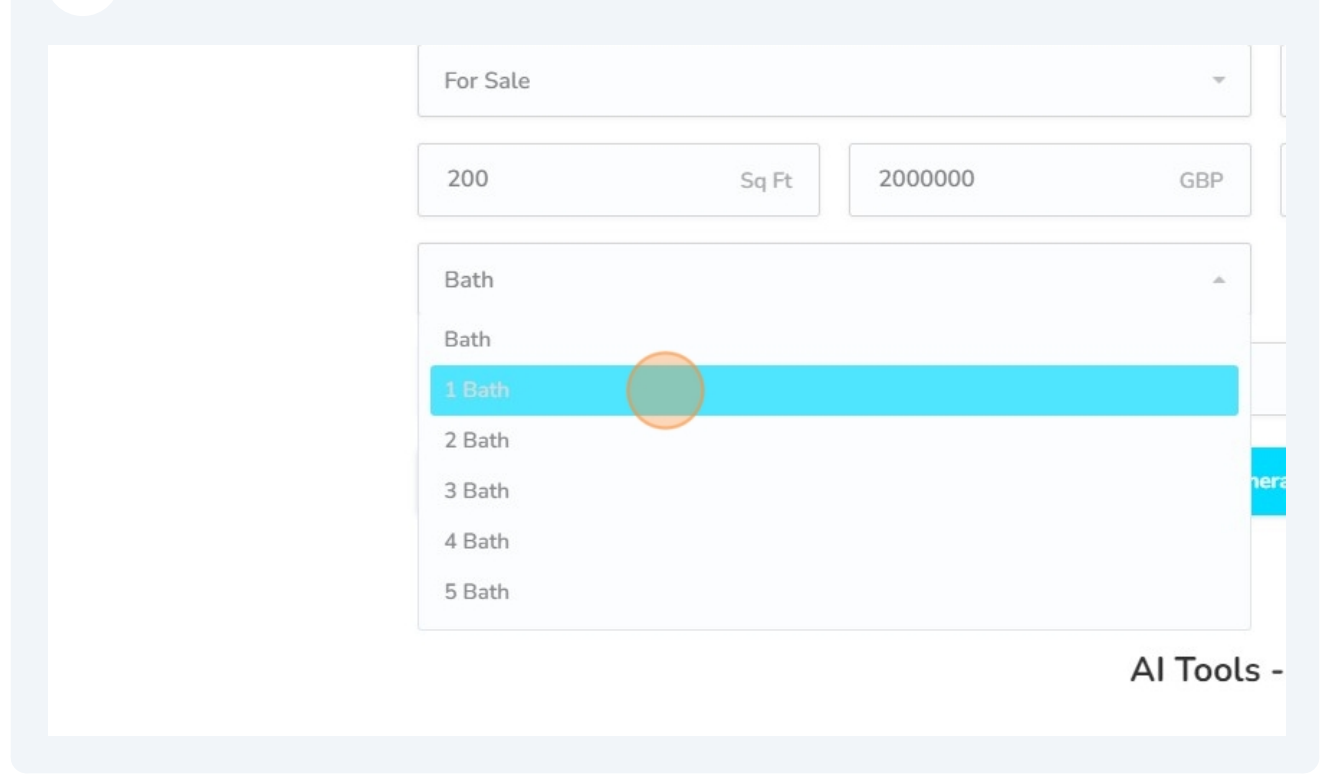

#### **25** Click the "Enter Additional Features..." field.

| For Sale           |         |         | ·          |      |
|--------------------|---------|---------|------------|------|
| 200                | Sq Ft   | 2000000 | GBP        |      |
| 1 Bath             |         |         | *          |      |
| Enter Additional F | eatures |         |            |      |
|                    |         |         | Gener      | rate |
|                    |         |         |            |      |
|                    |         |         | AI Tools - | - 1  |

26 You can type anything you wish to make sure is included in your property description here.

#### 27 Click "Generate"

| Sq Ft                 | 2000000            | GBP | 2 Bed |  |  |
|-----------------------|--------------------|-----|-------|--|--|
|                       |                    | -   |       |  |  |
| old plated taps, inde | oor sauna          |     |       |  |  |
|                       | Generate           |     |       |  |  |
|                       | AI Tools - Intruct |     |       |  |  |
| ction                 |                    |     |       |  |  |

#### **28** You can now copy and paste the generated property description.

s, indoor sauna

xurious two bedroom apartment in the heart of Dubai. This spectacular property is sure to impress, with its modern an ced taps, and indoor sauna. The apartment has two bedrooms, one bathroom, and a spacious living area. The interior of d to the highest standards, with high-end fixtures and fittings throughout. The kitchen is equipped with all the modern poking and entertaining easy. The living area is bright and airy, with large windows and plenty of light. The bedrooms with plenty of storage space. The bathroom is luxurious, with gold plated taps and an indoor sauna. The apartment is lose to all the amenities you could need. You will be able to enjoy the vibrant nightlife, world-class shopping, and a s. This is a great opportunity to own a luxurious apartment in the heart of Dubai. It is priced at £2,000,000, and is sure to come. Don't miss out on this incredible opportunity!

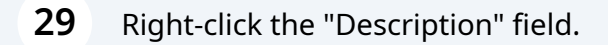

|    | Cancel Save              |
|----|--------------------------|
| e. | Property Name *          |
|    | Luxury Property in Dubai |
|    | Short Description        |
|    | Short description text   |
|    | Description              |
|    | ©                        |
|    |                          |

#### **30** Click the "Description" field.

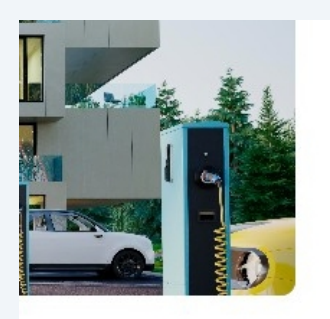

This spectacular property is sure to impress, with its modern and sophisticated interior, gold plated taps, and indoor sauna. The apartment has two bedrooms, one bathroom, and a spacious living area. The interior of the property has been designed to the highest standards, with high-end fixtures and fittings throughout. The kitchen is equipped with all the modern appliances you need to make cooking and entertaining easy. The living area is bright and airy, with large windows and plenty of light. The bedrooms are spacious and comfortable, with plenty of storage space. The bathroom is luxurious, with gold plated taps and an indoor sauna. The apartment is located in the heart of Dubai, close to all the amenities you could need. You will be able to enjoy the vibrant nightlife, world-class shopping, and a variety of restaurants and cafes. This is a great opportunity to own a luxurious apartment in the heart of Dubai. It is priced at £2,000,000, and is sure to be a great investment for years to come. Don't miss out on this incredible opportunity.

The text is too long for the brochure and might get truncated

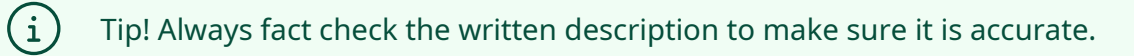

| *   |                                               |                    |    |
|-----|-----------------------------------------------|--------------------|----|
|     | Property Details<br>The property's essentials | Ear Sole or for Da | at |
| 100 | Group                                         | Vnit Number        |    |
|     | Price Qualifier                               | ✓ Listing Date     |    |

## Select the correct property type.

| Iphabetical Order |                                               |                      |
|-------------------|-----------------------------------------------|----------------------|
|                   | Property Details<br>The property's essentials | For Sale or for Rent |
| Sale              | House Apartment                               | Unit Number          |
|                   | Land                                          | Listing Date         |
| rocnure           | Retail                                        |                      |
|                   | Heating Type                                  | Heating Medium       |

| ~  | For Sale or for Rent | ~ | Status            |
|----|----------------------|---|-------------------|
| ~  | Unit Number          |   | Construction Type |
| *) | Listing Date         |   |                   |
|    |                      |   |                   |

| <b>34</b> Select the correct option | n for this property.    |                   |
|-------------------------------------|-------------------------|-------------------|
|                                     |                         |                   |
| etails<br>'s essentials             |                         |                   |
| ~                                   | For Sale or for Rent    | Status            |
| ~                                   | For Sale                | Construction Type |
| •                                   | For Rent                |                   |
|                                     | For Rent & For Sale     |                   |
| Features                            | For Property Management |                   |
| cific info                          | For Auction             |                   |

| Sale or for Rent | List Selling Price |  |
|------------------|--------------------|--|
| qup              | - Unit Number      |  |
| ce Qualifier     | Listing Date       |  |

Enter the property sales or rental price.

## Click here.

| Property Type *   | For Sale or for Rent         |  |
|-------------------|------------------------------|--|
| Apartment         | <ul> <li>For sale</li> </ul> |  |
| Status            | Group                        |  |
| Construction Type | ✓ Price Qualifier            |  |

### 38 Click "Available"

 $\triangle$ 

| perty Type       | ·)                                      | 5.01.7.01                                                  |
|------------------|-----------------------------------------|------------------------------------------------------------|
|                  | Apartment                               | <ul> <li>For Sale or for Rent</li> <li>For Sale</li> </ul> |
| lrooms           | <ul> <li> <ul> <li></li></ul></li></ul> |                                                            |
|                  | Status                                  | Group                                                      |
| phabetical Order | *                                       | Gloup                                                      |
|                  | Pending                                 | A Bring Qualifier                                          |
|                  | Available                               |                                                            |
|                  | Reserved                                |                                                            |
| A A A            | Sold                                    |                                                            |
| Sale             |                                         | Floor Number                                               |
|                  | Rented                                  | -                                                          |
|                  | Bathrooms                               | WC Bathrooms                                               |
|                  |                                         |                                                            |

Alert! Only properties marked as "Available" will appear on the <u>one4property.com</u> website, to take a property off the marketplace then select any other suitable option.

|                                               | Cano                                       | el Save |
|-----------------------------------------------|--------------------------------------------|---------|
|                                               |                                            |         |
| loor Number                                   | Bedrooms                                   | \$      |
| loor Number<br>/C Bathrooms                   | Bedrooms                                   | •       |
| loor Number<br>/C Bathrooms<br>overed Parking | Bedrooms<br>Furnished<br>Uncovered Parking | *       |

**40** Enter the correct number of bathrooms.

#### 41 Click the "Bathrooms" field.

| d, view & edit prop | erties | Create a new Property     |    |                   |
|---------------------|--------|---------------------------|----|-------------------|
| operty Type         | •      |                           |    |                   |
| drooms              | ~      | Apartment Features        |    |                   |
|                     |        | Property-specific info    |    |                   |
| phabetical Order    | ~      | Apartment Type            | ~  | Floor Number      |
|                     |        | Bathrooms                 | •  | WC Bathrooms      |
| The Distance        |        | Kitchen Type              | ~  | Covered Parking   |
| - AN                | 11000  | No. of Floors in building |    | Parking           |
| ale                 |        |                           |    |                   |
|                     |        | Electricity Type          | *) | Construction Year |
|                     |        |                           |    |                   |

42 Enter the correct number of bathrooms for this property.

| Click h | ere. |                    |   |                    |
|---------|------|--------------------|---|--------------------|
|         | ~    | Covered Parking    |   | Uncovered Parking  |
|         |      | Parking            |   | Floor Type         |
|         | ~    | Construction Year  |   | Construction Stage |
|         |      | Town Planning Zone | ~ | Height             |
|         |      |                    |   |                    |
|         |      |                    |   |                    |
|         |      | Covered Verandae   |   | Uncovered Verandas |

| <b>44</b> Use this section to enter the address | s of your property.                                                      |
|-------------------------------------------------|--------------------------------------------------------------------------|
|                                                 | Cancel Save                                                              |
| in to the right location                        | Complete the address for the Property   Street     Post Code     Subarea |

**45** In this section click the relevant options of your property until a TICK is shown next to it. Do this for all relevant features.

| Create a new Property                         |               |              |
|-----------------------------------------------|---------------|--------------|
| Property Extras<br>Additional features & more |               |              |
| - Alarm                                       | Secure Door   | — н          |
| <ul> <li>Separate Laundry Room</li> </ul>     | Maids Room    | ⊖ E          |
| Pets Allowed                                  | - Fireplace   | ⊖ c          |
| <ul> <li>Private Swimming Pool</li> </ul>     | Storage Space | <u> </u>     |
| - Server Room                                 | - Water       | $\bigcirc$ E |
| Air Condition                                 | Corner Plot   | <u> </u>     |
| Mauntain Viaur                                | O Dasah Erant | ~ e          |

### **46** Click this button to add a featured image for your property listing.

| - Fets Allowed                   |                    | e | Fireplace    |      |  |
|----------------------------------|--------------------|---|--------------|------|--|
| Private Swin                     | nming Pool         | e | Storage S    | pace |  |
| Server Roon                      | n                  | 0 | Water        |      |  |
| - Air Condition                  | Î.                 | e | - Corner Plo | ot   |  |
| <ul> <li>Mountain Vie</li> </ul> | 9W                 | e | Beach Fro    | nt   |  |
|                                  |                    |   |              |      |  |
| Media                            | magnes & documents |   |              |      |  |

47 Click "browse your device" and select a suitable image from your PC.

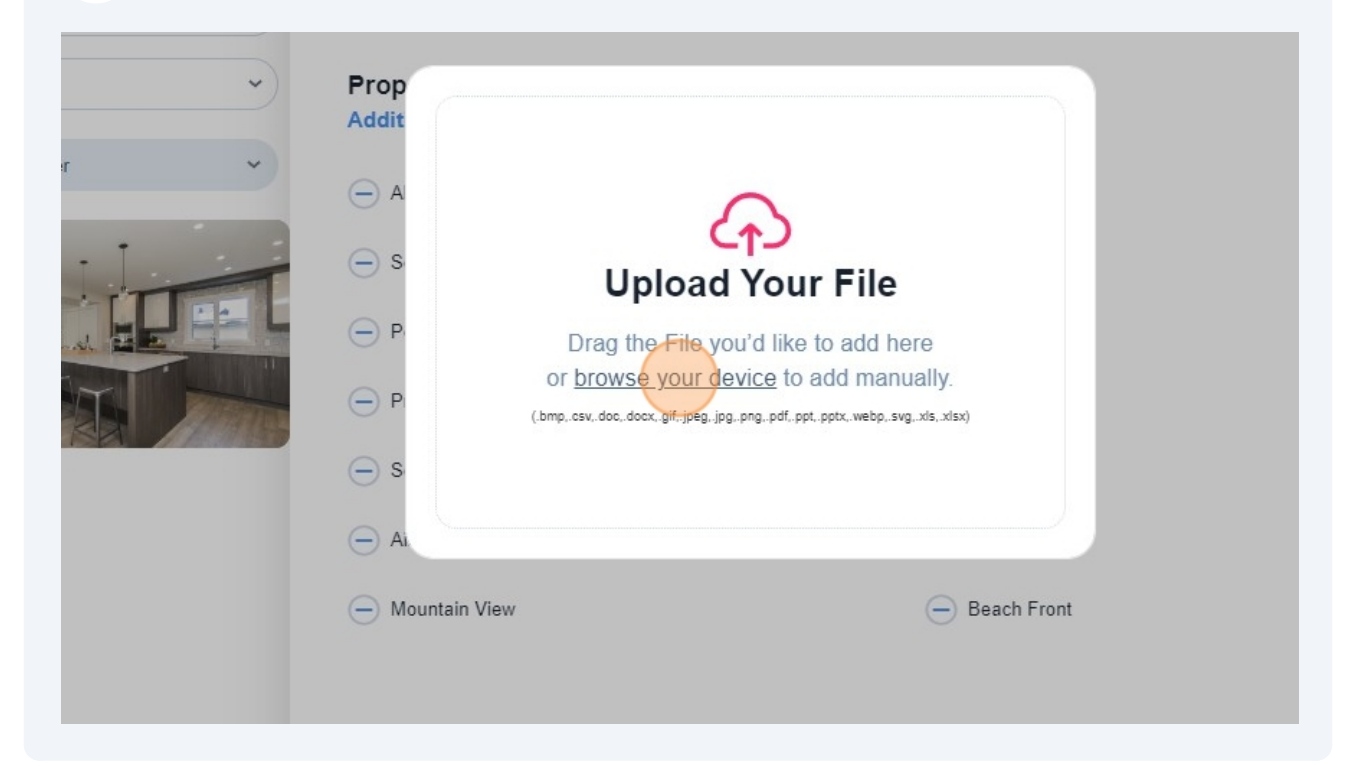

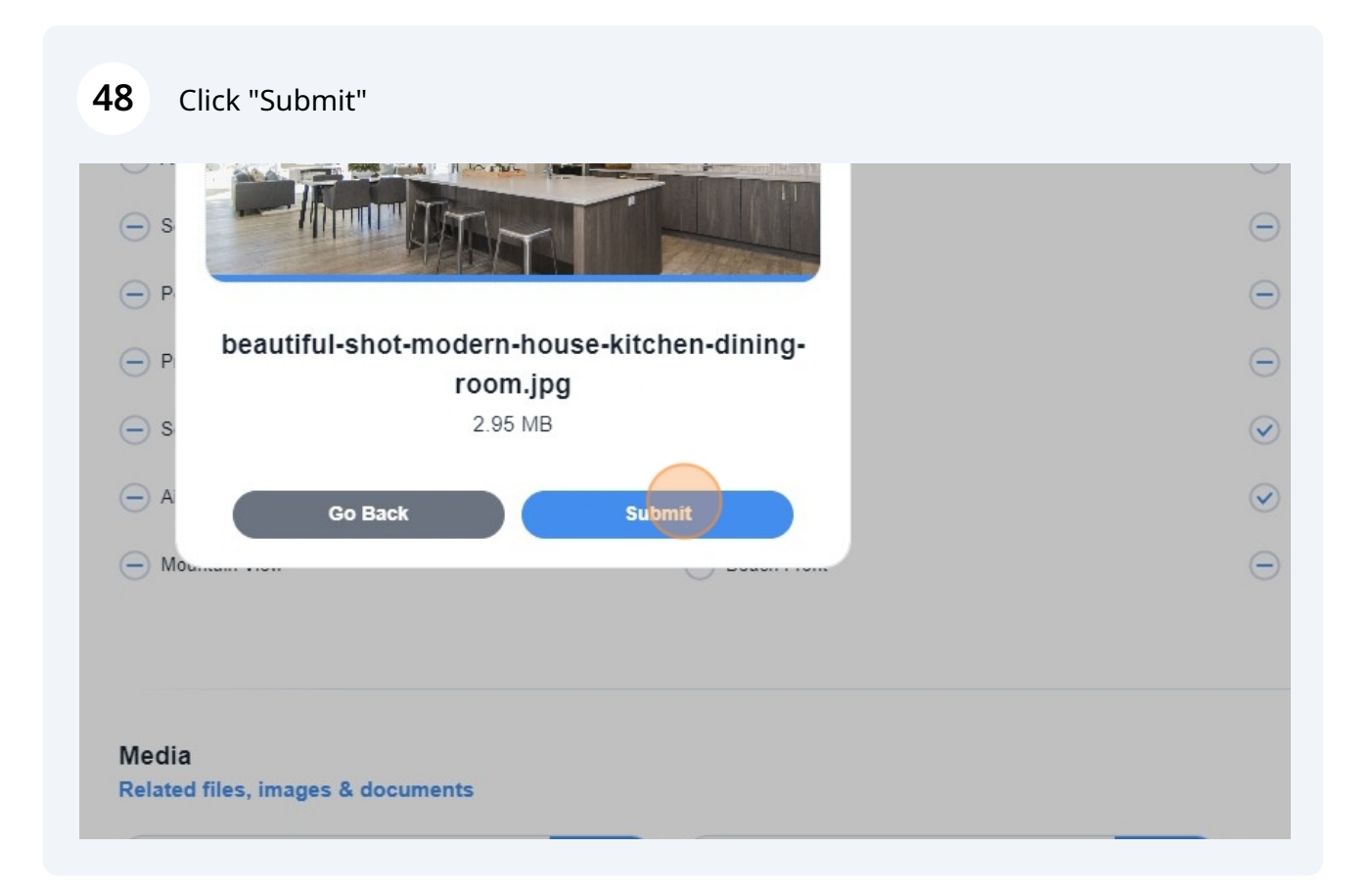

**49** Click this button to upload more images for a property gallery.

| Fireplace     | Common Swimming Pool |
|---------------|----------------------|
| Storage Space | Smart Home           |
| ✓ Water       | C Electricity        |
| Corner Plot   | Sea View             |
| Beach Front   | — Solar Water Heater |
|               |                      |
|               |                      |
|               |                      |
| + Photos      |                      |
|               |                      |

**50** Click "browse your device" and find a suitable set of images.

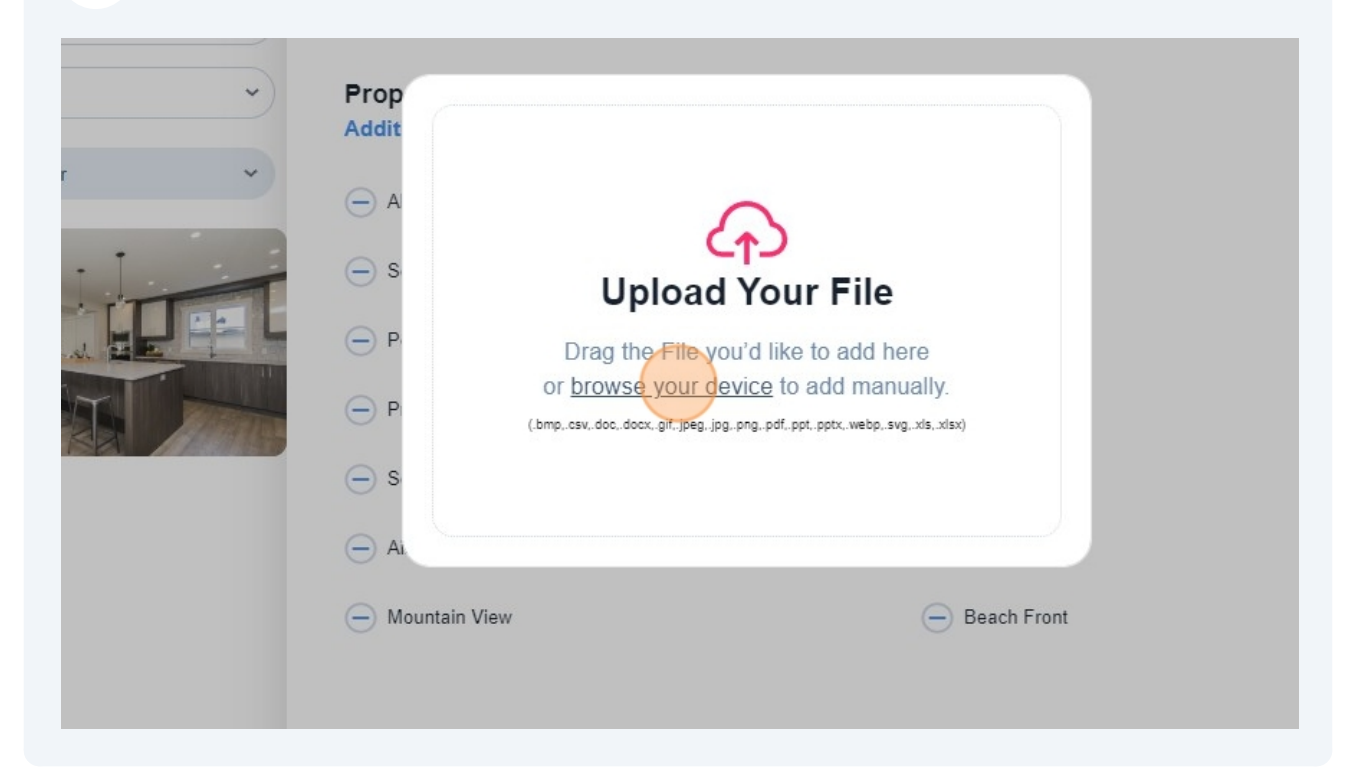

## 51 Click "Submit"

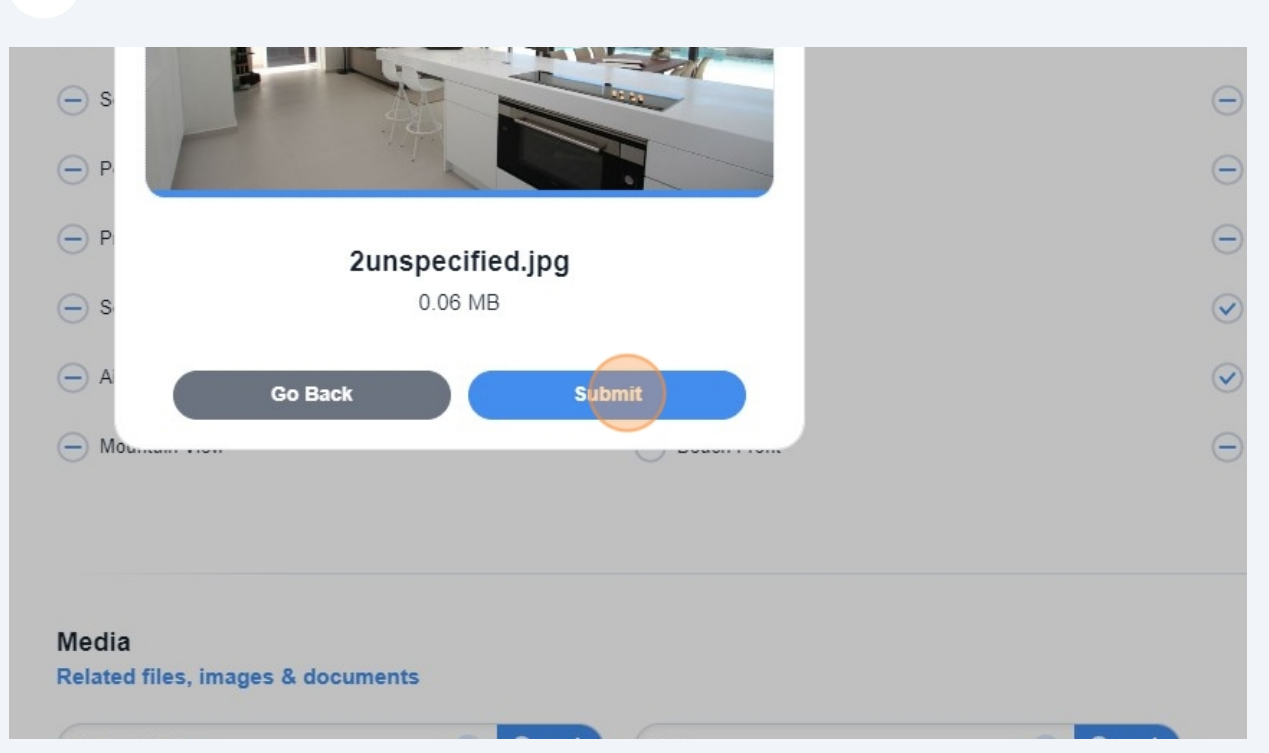